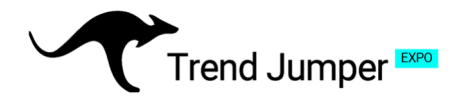

## Setup Anleitung Bitget – Teil 1: Eröffnung eines Accounts

### 1. Eröffnung eines Bitget-Kontos

Gehen Sie zu: https://www.bitget.com/register

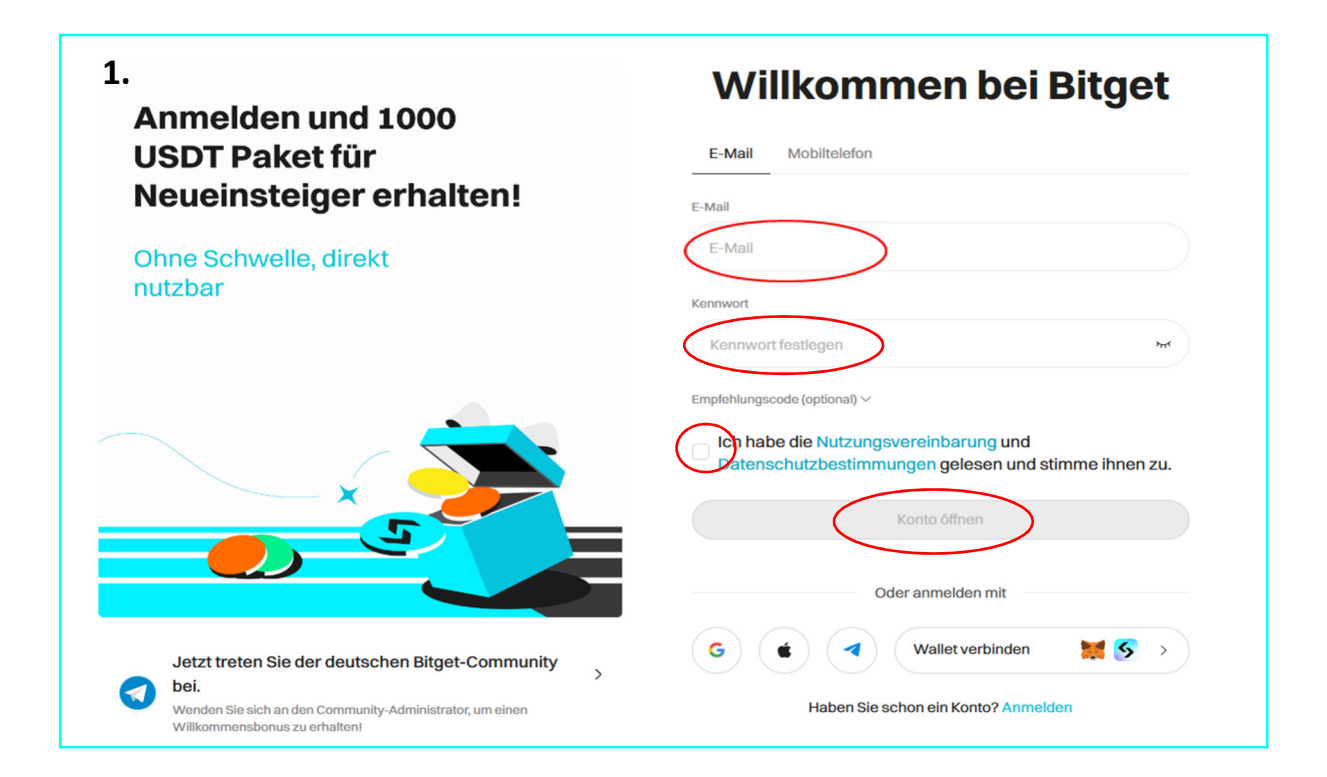

**1.** Wähle Sie auf der Website oben rechts "Registrieren" aus, um einen Account zu eröffnen. (Das Konto sollte ausschließlich für den Bot genutzt werden.)

Tragen Sie Ihre E-Mail-Adresse ein und legen Sie ein Passwort fest. Bestätigen Sie die AGB und Datenschutzerklärung und klicken Sie auf "Konto eröffnen".

**2.** Geben Sie den Verifizierungscode ein, den Sie per E-Mail erhalten haben.

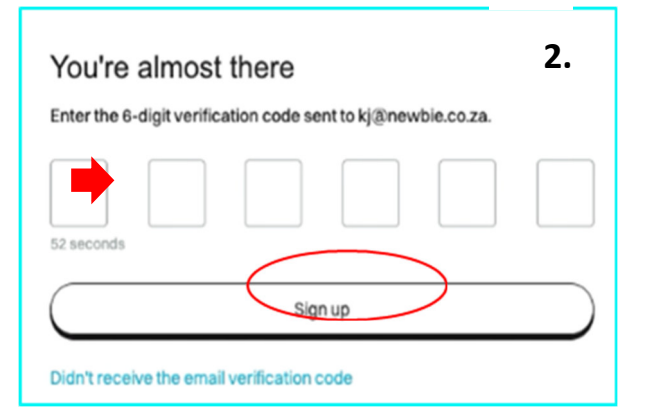

# **Grow Your Visions**

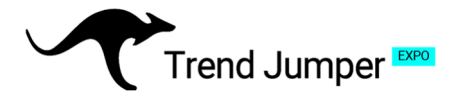

## 2. Verifizierung des Bitget-Kontos

Um die örtlichen Gesetze und Vorschriften einzuhalten sowie Identitätsdiebstahl und -betrug entgegenzuwirken, führt Bitget eine Identitätsprüfung (KYC) durch.

#### Hierzu benötigen Sie:

- Ein Ausweisdokument
- Ein Selfie

Zur Bestätigung Ihrer Identität werden diese abfotografiert und hochgeladen.

### Übereinstimmung des Wohnorts:

Der angegebene Wohnort sollte mit dem ausgewiesenen Wohnort des Ausweisdokuments übereinstimmen, um zusätzlichen Verifizierungsaufwand und Rückfragen zu vermeiden.

**1.** Clicken Sie nach der Registrierung auf den Button "Jetzt verifizieren".

**2.** Wähle Sie aus den angebotenen Optionen ein Ausweisdokument aus.

| 1.                                                                                                    | SBitget 2.                                                                                                    |
|----------------------------------------------------------------------------------------------------|----------------------------------------------------------------------------------------------------|
|                                                                                                    | Issuing country/region Germany                                                                                                    |
| Signing up successful<br>To access all Bitget features, please complete<br>identity verification first. Otherwise, the following<br>features will be restricted. | ID type ID card Recommended Passport                                                                                                    |
| Launchpad     Earn     Deposit     Spot                                                                                                    | Circle Card  Circle Card  Circ |
| P2P trading     Copy Trading     Verify now                                                                                                    | Mobile verification     PC                                                                                                    |
| Learn more                                                                                                    | <b>TIP:</b> Die Verifikation ist über das Smart-<br>phone meist einfacher, da hier ein Kamera<br>für das Selfi und das Ausweisfoto integriert<br>ist.                                                                                                    |

**Hinweis:** Die Prüfung der Unterlagen kann bei Bitget etwa 60 Minuten dauern. Du bekommst eine Nachricht, sobald die Verifizierung abgeschlossen ist.

## **Grow Your Visions**

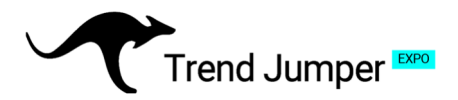

### 3. USDT-Handelskapital einzahlen

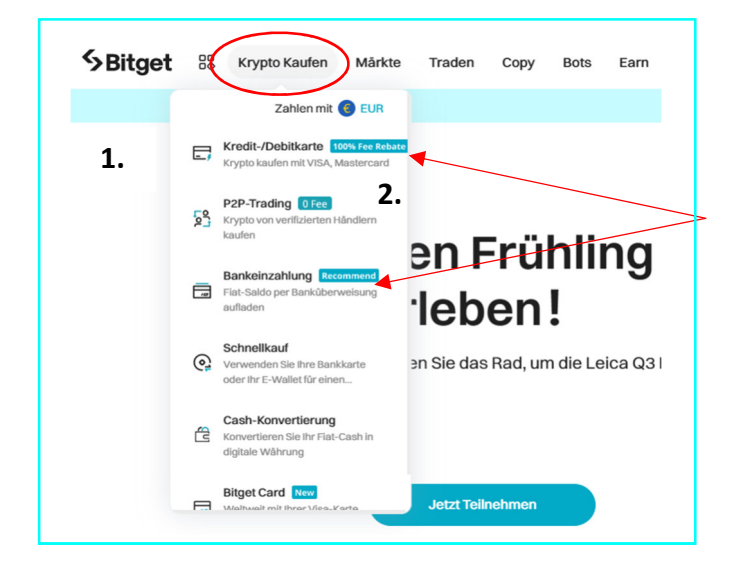

**1.** Klicke in der Menüleiste auf "Krypto Kaufen" um **USDT** zu erwerben. Im Dropdown-Menu kannst du deine bevorzugte Zahlungsmethode auswählen.

**2.** Hier kannst du unter anderem zwischen einer EUR-Einzahlung per Kreditkarte oder SEPA-Überweisung wählen.

#### **Hinweis:**

Einzahlungen per Kreditkarte stehen sofort und Überweisungen nach etwa 1-2 Tagen zur Verfügung.

Bitget Card New

C Transaction histor

### Kauf per Kreditkarte

**3.** Beim USDT-Kauf mit der Kreditkarte, können Sie diese direkt in Ihr USDT-M-Handelskonto einzahlen.

| our fastest way to buy                                           | Buy Crypto        |          |
|------------------------------------------------------------------|-------------------|----------|
| crypto                                                           | Pay<br>14 - 9,100 | () EUR ∽ |
| y u yyuu va una ano maasercanu ano ger u yyuu nsaannyi.<br>ISA 💿 | Amount            | 🕤 USDT 🗸 |
| Zero fees!<br>PZP. WEN & VIA                                     | Buy USDT          |          |

Quick buy

Cash co

#### Wichtiger Hinweis:

Wenn Sie Kryptowährungen aus einer anderen Wallet auf Ihr Bitget-USDT-Konto übertragen wollen, achten Sie darauf, dass die Währungen (USDT) und genutzten Netzwerke (Chains) der Absender- und Empfängeradresse übereinstimmen. Andernfalls können Ihre Vermögenswerte verloren gehen. Achten Sie zudem auf die Sicherheit Ihres Computers und schützen Sie Ihre Passwörter vor fremden Zugriffen.

Credit / Debit card P2P trading (0 fees) 0 Fee

Um den Bot mit Ihrem Bitget-Konto zu verbinden, nutzen Sie bitte unsere "Setup-Anleitung Bitget - Teil 2: Den Bot verbinden".

## **Grow Your Visions**